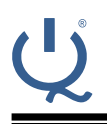

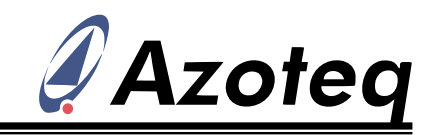

# AZD098 How to determine a fixed OTP configuration for your standalone device

## 1 Introduction

There are a few methods which can be used to determine the settings of your Azoteq device. This guide includes specific details for the following devices:

- IQS231A
- IQS211A

The guide focuses on the following use cases:

- How to get any "standalone" device into I2C mode
- How to test various OTP settings before pre-production (where OTP settings are fixed for standalone operation)

The following chart shows a summary of the contents of this document:

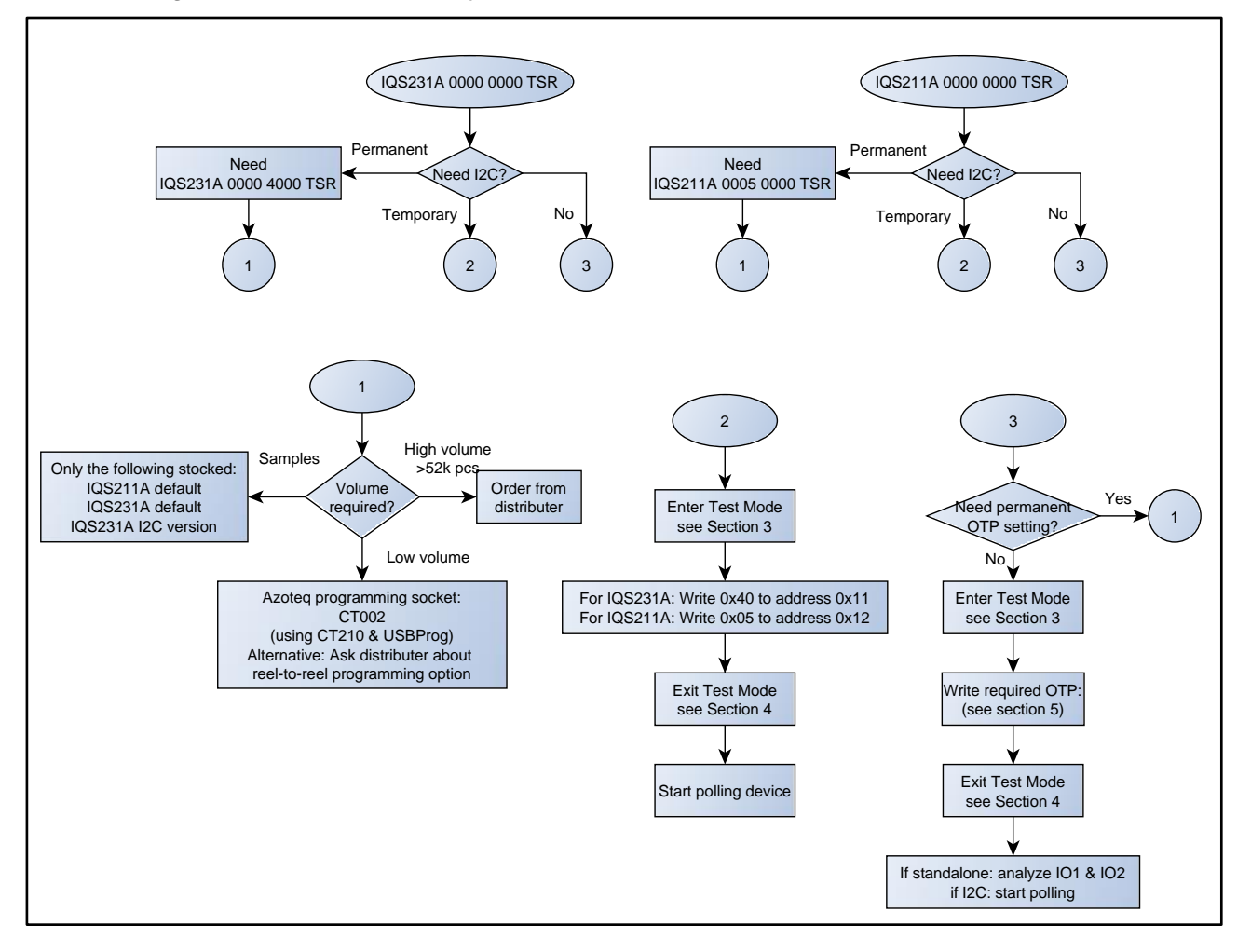

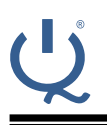

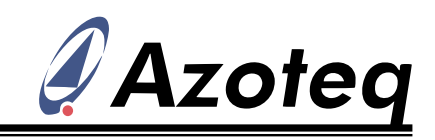

# 2 Test mode timing

The ICs have a period after power-up where OTP options can be fixed for a power-on cycle (non-permanent)

This time period is known as "Test mode". During this period, the I2C communication on the IC is enabled and the IC waits for possible polling requests (according to the I2C address stated in the table below).

Once the "Test mode" period has expired, the IC will be configured with the OTP settings which are

- Permanently programmed at production (or programmed in socket or on module)
- Written during "Test mode" (these override permanent settings)

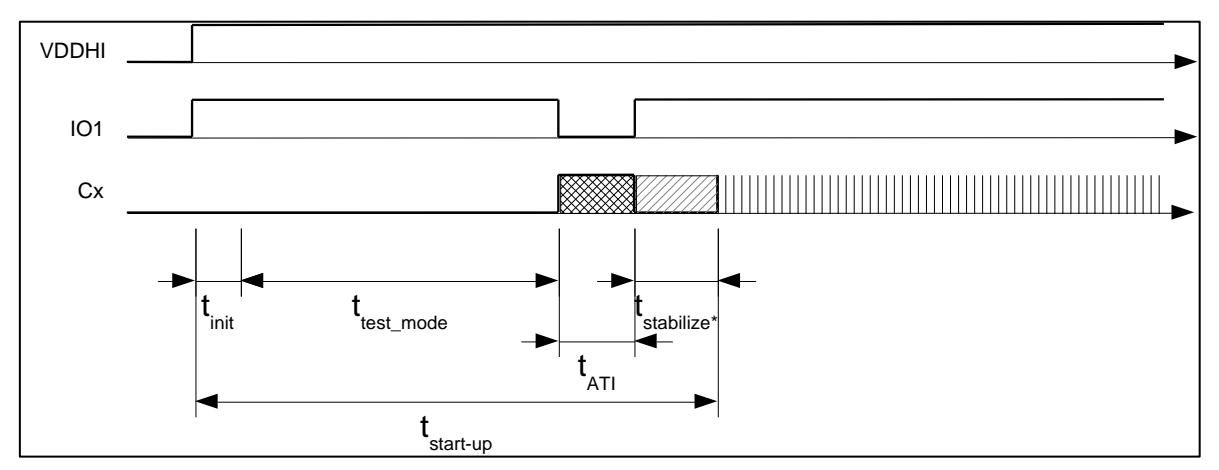

#### Figure 2.1 Start-up timings for IQS231A and IQS211A

|                               | IQS231A               | IQS211A            | Unit |
|-------------------------------|-----------------------|--------------------|------|
| t <sub>init</sub>             | 2                     | 2                  | ms   |
| <b>t</b> <sub>test_mode</sub> | 340                   | 15                 | ms   |
| t <sub>start-up</sub>         | n/a (see datasheet)   | n/a                | ms   |
| t <sub>stabilize</sub>        | n/a (see datasheet)   | n/a                | ms   |
| t <sub>ATI</sub>              | n/a (typical 40ms)    | n/a (typical 40ms) | ms   |
| I <sup>2</sup> C address      | 0x45 (test mode only) | 0x47 (all modes)   | n/a  |

## 3 Entering Test mode

By polling the device within  $t_{\mbox{test\_mode}}$  AND receiving an "ACK" (acknowledge), test mode will be entered.

Confirm this by the following:

- Write 0x0F (register address to confirm test mode)
- Read data
- If data = 0xA5, then test mode = True

If only a NACK is received, repeat the polling by address until receiving an "ACK"

If no "ACK" is achieved, review the  $t_{\mbox{test\_mode}}$  time to ensure polling is done within the correct window.

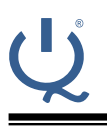

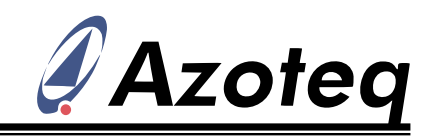

## 4 Exit Test mode

If Test mode has been entered, an I<sup>2</sup>C stop sequence will cause test mode to exit

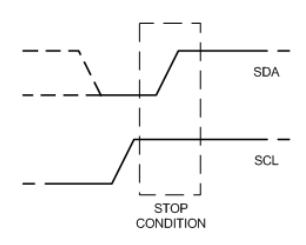

# **5** Changing OTP settings (temporary)

Please check the latest datasheet versions for accurate and updated OTP configuration options. Note the OTP structures of the ICs are as follows:

## 5.1 IQS211A OTP bank summary

| OTP<br>Bank | Bit 7                            | 6                    | 5 | 4 | 3 | 2 | 1 | Bit 0 |
|-------------|----------------------------------|----------------------|---|---|---|---|---|-------|
| Bank 0      |                                  | User OTP options (A) |   |   |   |   |   |       |
| Bank 1      | User OTP options (B)             |                      |   |   |   |   |   |       |
| Bank 2      | User OTP options (C)             |                      |   |   |   |   |   |       |
| Bank 3      | *System use User OTP options (D) |                      |   |   |   |   |   |       |
| Bank 4      | *System use User OTP options (E) |                      |   |   |   |   |   |       |
| Bank 5      | *System use                      |                      |   |   |   |   |   |       |

#### Order code translation for IQS211A:

| IQS211A | z | z | ZZ | ZZ | ZZ | TS R |
|---------|---|---|----|----|----|------|
|         | Е | D | С  | В  | А  |      |

## 5.2 IQS231A OTP bank summary

| OTP<br>Bank | Bit 7                | 6                    | 5 | 4 | 3 | 2 | 1 | Bit 0 |
|-------------|----------------------|----------------------|---|---|---|---|---|-------|
| Bank 0      |                      | User OTP options (A) |   |   |   |   |   |       |
| Bank 1      | User OTP options (B) |                      |   |   |   |   |   |       |
| Bank 2      | User OTP options (C) |                      |   |   |   |   |   |       |

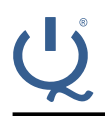

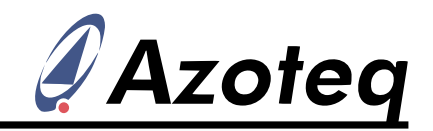

| Bank 3 | User OTP options (D) |
|--------|----------------------|
| Bank 4 | System use           |
| Bank 5 | System use           |

#### Order code translation for IQS231A:

| IQS231A | ZZ | zz | zz | ZZ | TS R |
|---------|----|----|----|----|------|
|         |    |    |    |    | DN R |
|         |    |    |    |    | CS R |
|         | D  | С  | В  | А  |      |

### 5.3 Changing OTP settings at power-on

After confirming "Test mode" via register 0x0F as shown in section 3 above, be careful not to send an  $I^2C$  stop that will cause test mode to exit.

If there is always an I<sup>2</sup>C stop after a write command in the MCU I<sup>2</sup>C library, be sure to:

- 1. Enable an MCU I<sup>2</sup>C "restart" setup OR
- 2. Do not confirm "test mode" entry, only write the required OTP settings as indicated below

In test mode, write to the following registers to define the temporary OTP settings:

| OTP test mode RAM address | Description |
|---------------------------|-------------|
| 0x10                      | OTP bank 0  |
| 0x11                      | OTP bank 1  |
| 0x12                      | OTP bank 2  |
| 0x13                      | OTP bank 3  |
| 0x14                      | OTP bank 4  |

These OTP settings will be lost after a power cycle. For permanently changing settings, see section 6.

## 6 Change OTP settings (permanent)

Azoteq offers permanent OTP options as follows:

- General stock (default, I2C configured parts and some customer specific parts)
- Customer specific order (MOQ 52k pcs)
- Reel-to-reel programming (MOQ 3k, but higher volume samples are possible)
- CT002 programming socket for programming by hand for engineering and pre-production

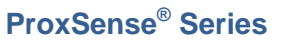

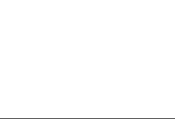

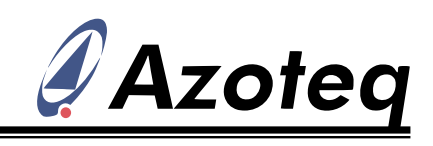

## Appendix A. Contact information

|                     | USA                                                                 | Asia                                                                                | South Africa                                     |
|---------------------|---------------------------------------------------------------------|-------------------------------------------------------------------------------------|--------------------------------------------------|
| Physical<br>Address | 6507 Jester Blvd<br>Bldg 5, suite 510G<br>Austin<br>TX 78750<br>USA | Rm1227, Glittery City<br>Shennan Rd<br>Futian District<br>Shenzhen, 518033<br>China | 109 Main Street<br>Paarl<br>7646<br>South Africa |
| Postal<br>Address   | 6507 Jester Blvd<br>Bldg 5, suite 510G<br>Austin<br>TX 78750<br>USA | Rm1227, Glittery City<br>Shennan Rd<br>Futian District<br>Shenzhen, 518033<br>China | PO Box 3534<br>Paarl<br>7620<br>South Africa     |
| Tel                 | +1 512 538 1995                                                     | +86 755 8303 5294<br>ext 808                                                        | +27 21 863 0033                                  |
| Fax                 | +1 512 672 8442                                                     |                                                                                     | +27 21 863 1512                                  |
| Email               | info@azoteq.com                                                     | info@azoteq.com                                                                     | info@azoteq.com                                  |

Please visit <u>www.azoteq.com</u> for a list of distributors and worldwide representation.

The following patents relate to the device or usage of the device: US 6,249,089; US 6,952,084; US 6,984,900; US 7,084,526; US 7,084,531; US 8,395,395; US 8,531,120; US 8,659,306; US 8,823,273; US 9,209,803; US 9,360,510; US 9,496,793; US 9,709,614; EP 2,351,220; EP 2,559,164; EP 2,748,927; EP 2,846,465; HK 1,157,080; SA 2001/2151; SA 2006/05363; SA 2014/01541; SA 2015/023634; SA 2017/02224;

AirButton<sup>®</sup>, Azoteq<sup>®</sup>, Crystal Driver<sup>®</sup>, IQ Switch<sup>®</sup>, ProxSense<sup>®</sup>, ProxFusion<sup>®</sup>, LightSense<sup>™</sup>, SwipeSwitch<sup>™</sup>, and the

# U logo are trademarks of Azoteq.

The information in this Datasheet is believed to be accurate at the time of publication. Azoteq uses reasonable effort to maintain the information up-to-date and accurate, but does not warrant the accuracy, completeness or reliability of the information contained herein. All content and information are provided on an "as is" basis only, without any representations or warranties, express or implied, of any kind, including representations about the suitability of these products or information for any purpose. Azoteq disclaims all warranties and conditions with regard to these products and information, including but not limited to all implied warranties and conditions of merchantability, fitness for a particular purpose, title and non-infrigement of any third party intellectual property rights. Azoteq assumes no liability for any damages or injury arising from any use of the information or the product or caused by, without limitation, failure of performance, error, omission, interruption, defect, delay in operation or transmission, even if Azoteq has been advised of the possibility of such damages. The applications mentioned herein are used solely for the purpose of illustration and Azoteq makes no warranty or representant that applications will be suitable without further modification, nor recommends the use of its products for application that may present a risk to human life due to malfunction or otherwise. Azoteq products are not authorized for use as critical components in life support devices or systems. No licenses to patents are granted, implicitly, express or implied, by estoppel or otherwise, under any intellectual property rights. In the event that any of the abovementioned limitations or exclusions does not apply, it is agreed that Azoteq's total liability for all losses, damages and causes of action (in contract, tort (including without limitation, negligence) or otherwise) will not exceed the amount already paid by the customer for the products. Azoteq products are any time or to move or discontinue

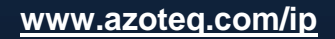

info@azoteq.com